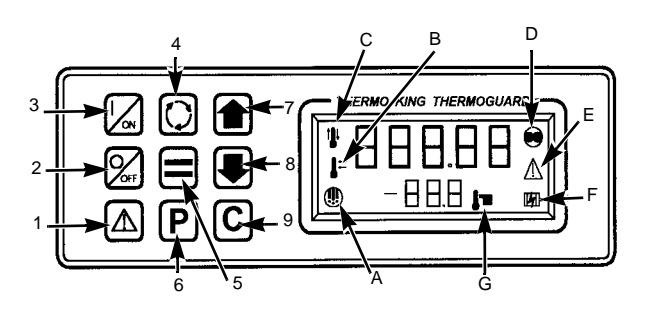

### Keypad Keys

- 1. The Alarm Code Key displays any current alarm codes.
- 2. The Off Key turns the microprocessor off.
- 3. The On Key turns the microprocessor on.
- 4. The Select Key is used to choose the Mode or Setpoint screens.
- 5. The Enter Key loads a new setpoint or mode setting.
- 6. The Pretrip Key is used to start a pretrip test.
- 7. The Up Arrow Key is used to increase a setpoint or change prompts.
- 8. The Down Arrow Key is used to decrease a setpoint or change prompts.
- 9. The Alarm Clear Key clears any current alarm codes.

### **Display Icons**

- A. The Defrost Icon appears when the unit is defrosting.
- B. The In-Range Icon appears when the box temperature is within a few degrees of setpoint.
- C. The Heat/Cool Icon appears when the unit is heating (the "up arrow" will be displayed) or cooling (the "down" arrow will be displayed).
- D. The CYCLE-SENTRY Icon appears when CYCLE-SENTRY mode has been selected.
- E. The Alarm Icon appears when an alarm condition has been detected by the microprocessor.
- F. The Electric Standby Icon appears when a unit with electric standby is operating in electric mode.
- G. The Setpoint Icon appears when the setpoint is being shown in the lower display.

# Starting the Engine on Units Equipped with CYCLE-SENTRY

- 1. Make sure the unit On/Off switch is "ON."
- 2. Press the ON key (on the remote unit).
- 3. If no other key is pressed, the engine will automatically preheat and start in about 10 seconds.

CAUTION: The engine starts automatically in either CYCLE-SENTRY or Continuous mode.

### Changing the Setpoint

- 1. Make sure the unit On/Off switch is "ON."
- 2. Press the ON key (on the remote unit).
- 3. Press the SETPOINT Up or Down arrow keys to choose the new setpoint.
- 4. When the desired setpoint is shown on the display, press the ENTER key (=). The display will briefly show [Lod] and then the new setpoint will appear on the display.

NOTE: The ENTER key (=) must be pressed, or the setpoint will not be changed.

#### Selecting CYCLE-SENTRY or Continuous Run mode

- 1. Make sure the unit On/Off switch is "ON."
- 2. Press the ON key (on the remote unit).
- 3. Press the SELECT (cycling arrows) key to display [CYCLS] and [YES] or [nO].
- 4. Press the SETPOINT Up or Down arrow keys to select the desired mode. [YES] = CYCLE-SENTRY, [nO] = Continuous.
- 5. Press the ENTER key (=). The display will briefly show [Lod] and then the new mode will appear on the display. *NOTE: The ENTER key (=) must be pressed, or the setting will not be changed.*

### Starting a Pretrip Test

- 1. Make sure the unit On/Off switch is "ON" and the engine is NOT running.
- 2. Press the ON key (on the remote unit).
- 3. Clear any alarm codes.
- 4. Press the Pretrip key (P) to display [PrE] and [trP].
- 5. Press the ENTER key (=). The display will briefly show [Lod] and the pretrip test will begin.

NOTE: If the ENTER key (=) is not pressed within 10 seconds, the pretrip test will not start.

## Starting a Manual Defrost Cycle

- 1. Make sure the unit On/Off switch is "ON."
- 2. Press the ON key (on the remote unit).
- The unit must be running in Continuous mode, CYCLE-SENTRY mode, or be in CYCLE-SENTRY Null mode and the coil temperature must be below 45 F (7 C). If these conditions are not met, a manual defrost cycle cannot be initiated.
- 4. Press the Select key (cycling arrows) to display [dEF].
- When [dEF] is shown on the display, press the ENTER key (=). The display will briefly show [Lod], and the unit will start a defrost cycle. The defrost cycle will terminate automatically.

*NOTE:* The ENTER key (=) must be pressed, or the manual defrost cycle will not start.

## Viewing and Clearing Alarm Codes

- 1. Make sure the unit On/Off switch is "ON."
- 2. Press the Code key (exclamation point in a triangle) to display any alarm codes.
- 3. Correct the alarm condition(s) (refer to the Operators Manual).
- 4. After the alarm condition(s) has been corrected, press the Code key (exclamation point in a triangle) to display the alarm code. Then press the Clear key (C) to clear the alarm code from memory.

## THERMOGUARD µP VI Microprocessor

### In-Cab Remote Control Operating Instructions

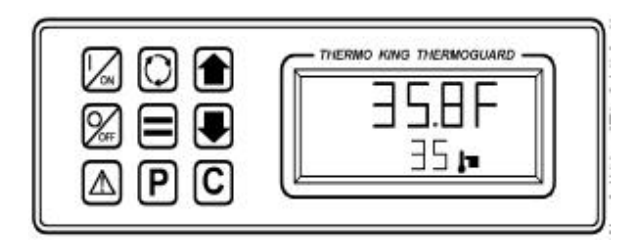

### Operate Your Unit From the Comfort of the Cab

### Save Valuable Transit Time

### THERMOGUARD µP VI Alarm Codes

- 00 No Fault
- 02 Evaporator Coil Sensor
- 03 Return Air Sensor
- 04 Discharge Air Sensor
- 05 Ambient Sensor
- 06 Water Temperature Sensor
- 07 RPM Sensor
- 09 High Evaporator Temperature
- 10 High Discharge Temperature
- 11 Unit Controlling on Discharge Air
- 12 Sensor Shutdown
- 13 Check Sensor Calibration
- 15 Glow Plug Check
- 17 Engine Failed to Crank (CYCLE-SENTRY)
- 18 High Engine Water Temperature
- 19 Low Engine Oil Pressure
- 20 Engine Failed to Start
- 21 Cooling Cycle Check
- 22 Heating Cycle Check
- 23 Cooling Cycle Fault
- 24 Heating Cycle Fault
- 25 Alternator Check
- 26 Refrigeration Capacity Check
- 28 Pretrip Abort
- 29 Damper Circuit
- 31 Oil Pressure Switch
- 32 Refrigeration Capacity Low
- 33 Check Engine RPM
- 34 Modulation Circuit
- 35 Run Relay Circuit
- 36 Electric Motor Failed to Run
- 37 Check Engine Coolant Level
- 38 Engine Phase Reversed
- 39 Water Valve Circuit
- 40 High Speed Circuit
- 41 Engine Coolant Temperature Check
- 42 Unit Forced to Low Speed
- 43 Unit Forced to Low Speed Modulation
- 44 Fuel System Check
- 45 Hot Gas Circuit
- 46 Air Flow Check

### THERMOGUARD µP VI Alarm Codes (continued)

- 48 Check Belts/Clutch
- 50 Reset Clock
- 52 Heat Circuit
- 53 Economizer Valve Circuit
- 54 Test Mode Time Out
- 55 Check Engine Speeds
- 61 Low Battery Volts
- 62 Ammeter Out of Calibration Range
- 63 Engine Stopped Reason Unknown
- 64 Pretrip Reminder
- 66 Low Engine Oil Level
- 67 Liquid Line Solenoid Circuit
- 70 Hourmeters Exceed 99999
- 71 Maintenance Interval Hourmeter #4 Exceeds Set Limit
- 72 Maintenance Interval Hourmeter #5 Exceeds Set Limit
- 73 Maintenance Interval Hourmeter #6 Exceeds Set Limit
- 74 Microprocessor Reverted to Default Setting
- 75 Internal Fault Codes, Factory or Dealer Reset Only
- 76 Internal Fault Codes, Factory or Dealer Reset Only
- 77 Internal Fault Codes, Factory or Dealer Reset Only
- 78 Internal Fault Codes, Factory or Dealer Reset Only
- 79 Data Log Overflow
- 80 Compressor Temperature Sensor
- 81 High Compressor Temperature
- 82 High Compressor Temperature Shutdown
- 83 Low Engine Coolant Temperature
- 84 Restart Null
- 85 Forced Unit Operation
- 87 Suction Pressure Sensor
- 89 Electronic Throttling Valve (ETV) Circuit
- 109 Discharge Pressure Sensor

#### Additional Information

For additional information about this remote control unit, consult the THERMOGUARD  $\mu P$  VI Microprocessor Control System Diagnosis Manual (TK 50566)